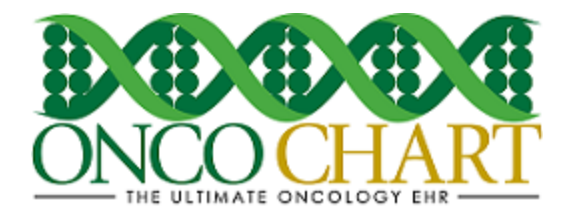

## How to use the ONCOCHART Clinical Quality Measures/PQRS calculator

The ONCOCHART Clinical Quality Measures (CQM)/PQRS calculator is designed to help you keep track of your facility's progress and/or compliance. It will automatically calculate all the numerators, denominators and exclusions with the click of a button! If you prefer, you can calculate these values for each individual measure separately.

The numerator, denominator and exclusion values are based on the quality data you've entered into ONCOCHART. For a list of our current Clinical Quality Measures/PQRS, you can visit our <u>Meaningful Use website</u>. The instructions below should help you better understand this tool's function and how to use it.

# Create a new CQM calculator report.

1. Utilities > Utilities > Clinical Quality Measures Calculations

Save

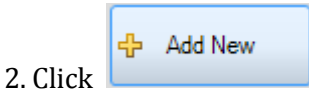

3. Make selections for the following

- Provider
- Include Cases From
- Include Cases To
- CQM Version
- Information Recipient

|                                | CL                             | NICAL QUALITY MEA              | SURE CALCULATIONS                                           |               |
|--------------------------------|--------------------------------|--------------------------------|-------------------------------------------------------------|---------------|
| Report Title                   |                                |                                | Provider                                                    |               |
| Clinical Quality Measures      | - (1/1/2016-12/31/2016)        |                                | BOGARDUS, CARL R, MD                                        | ×             |
| Include Cases From<br>1/1/2016 | Include Cases To<br>12/31/2016 | CQM Version<br>2016 Measures ✓ | Information Recipient<br>PQRS Meaningful Use - Individual V | Calculate All |
| 4. Click Calculate             | All Calculate                  | ]                              |                                                             |               |

5. Save the report

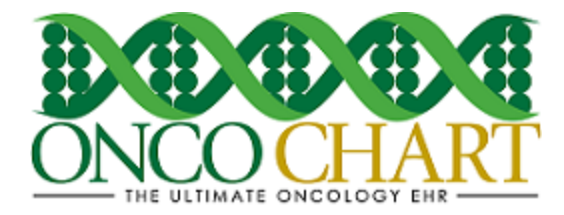

### Interpret your CQM calculator results

- 1. View Results
  - A. Numerator number of patients for which the measure has been satisfied
  - B. Denominator number of patients who are eligible for the measure
  - C. Denominator Exclusions
  - D. Calculate/Re-Calculate individual measure

|                                                                                  | CLI                                                                                | NICAL QUALITY MEAS                                               | SURE CALCULATIONS                                           |                                                |
|----------------------------------------------------------------------------------|------------------------------------------------------------------------------------|------------------------------------------------------------------|-------------------------------------------------------------|------------------------------------------------|
| Report Title                                                                     |                                                                                    |                                                                  | Provider                                                    |                                                |
| Clinical Quality Measures -                                                      | (1/1/2016-12/31/2016)                                                              |                                                                  | BOGARDUS, CARL R, MD                                        | ¥                                              |
| Include Cases From<br>1/1/2016                                                   | Include Cases To<br>12/31/2016                                                     | CQM Version<br>2016 Measures V                                   | Information Recipient<br>PQRS Meaningful Use - Individual V | Calculate All                                  |
| Breast Cance<br>Description<br>Percentage of wor<br>Exclusion<br>Women who had a | er Screening (NQF00<br>men 41-69 years of age who<br>bilateral mastectomy or for v | 31)<br>had a mammogram to screen<br>vhom there is evidence of tw | for breast cancer.<br>o unilateral mastectomies             | D. []] ^<br>A. B.<br>1 / 2 = 50%<br>Exclusion: |
|                                                                                  |                                                                                    |                                                                  |                                                             | 0 C.                                           |

#### Access an existing CQM Calculator report

- 1. Utilities > Utilities > Clinical Quality Measure Calculations
- 2. Highlight your entry then click *Edit Selected* to view and/or recalculate this report.
- 3. Click *View Report* to generate a single report that will display your last saved progress.
- 4. Click *Completed* to hide the entry on the form. Click *View Completed* to display all entries.

| hysician      | ^ | IDe                                               | ^ | From      | 1 | 10         | Completed |  |
|---------------|---|---------------------------------------------------|---|-----------|---|------------|-----------|--|
| OGARDUS, CARL |   | Clinical Quality Measures - (1/1/2015-12/31/2015) |   | 01/01/201 | 5 | 12/31/2015 |           |  |
| XGARDUS, CARL |   | Clinical Quality Measures - (1/1/2016-12/31/2016) |   | 01/01/201 | 6 | 12/31/2016 | ÷         |  |
|               |   |                                                   |   |           |   |            |           |  |

Reviewed and modified on 4/13/2016. This document is the property of BMSi, Inc, and it for the sole use of the intended recipient(s) and may contain classified, proprietary, confidential, trade secret or privileged information. Any unauthorized review, use, disclosure or distribution is prohibited and may be a violation of law.

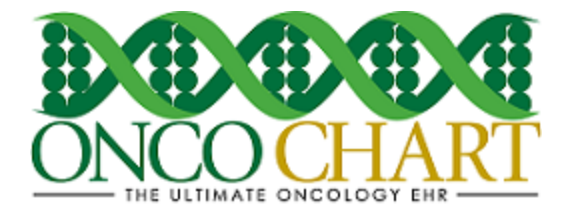

# How to Generate a Clinical Quality Measures/PQRS (QRDA) XML Category III file

닞

Save

Depending on your method of Clinical Quality Measure/PQRS attestation, you may need to submit your CQM/PQRS in an electronic format.

1. Once you've calculated your CQMs, click Save.

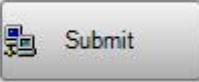

2. Click Submit. This will open Windows explorer, which will allow you to save the QRDA/XML file to a location on your computer. Choose your desired location and save the file.

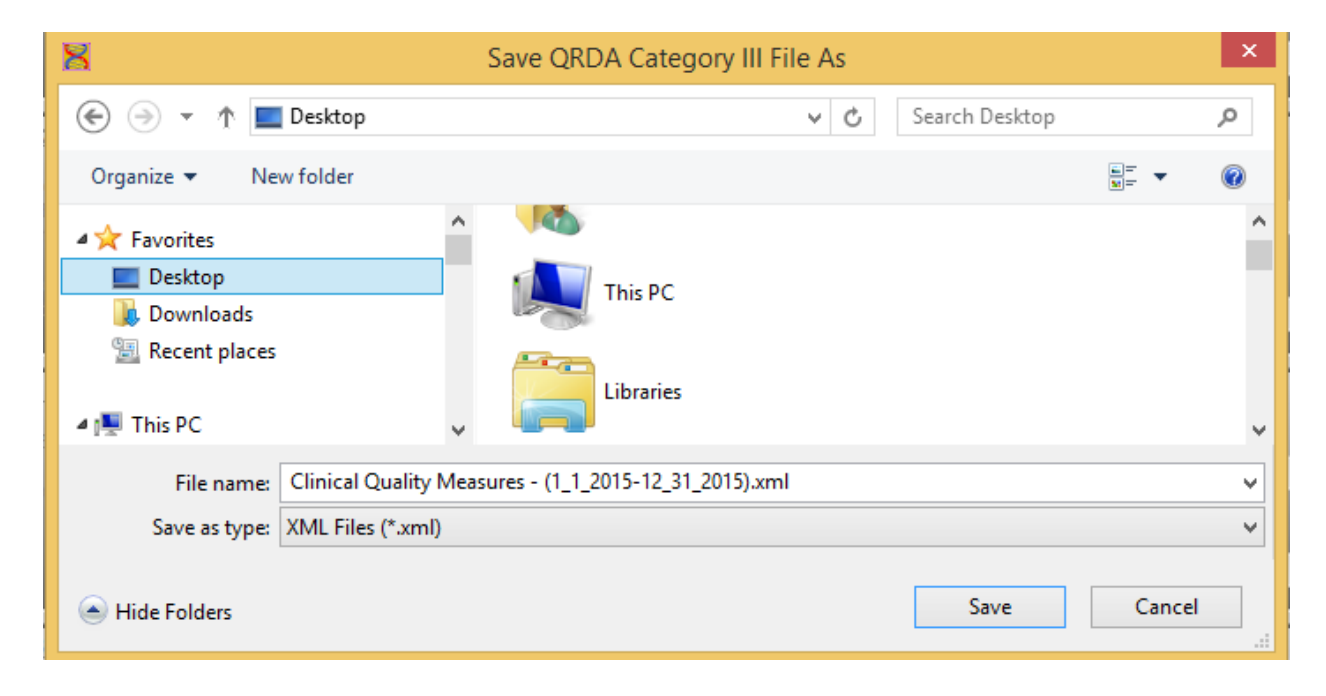

3. From here, you'll need to follow the submission instructions on the <u>PQRS Portal</u>.

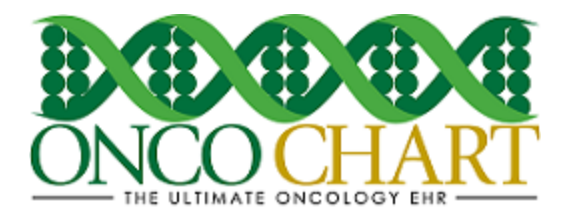

### Notes

- Clicking on the *Edit Selected* button, rather than *Add New* will allow you to view an existing CQM calculations report
- An existing CQM calculations report is a representation of the last saved state of your data. When opening an existing CQM calculations report be sure to click *Calculate All*, so that you will have the most recent data in the calculator.
- Before generating the QRDA III/XML file, make sure the provider's NPI and Tax ID Number **without** dashes and spaces, for which the provider receives payment, are populated in the ONCOCHART security form.
- If you're going to submit your CQMs/PQRS electronically via the PQRS portal, choose *PQRS Meaningful Use Individual*. Otherwise, choose the other option.